# WEKA-Portal: Bauordnung im Bild Nordrhein-Westfalen

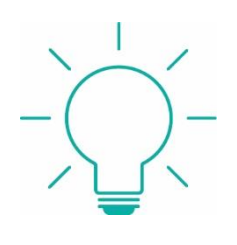

Y OF APPLIED SCIENCES

WEKR 🏠 🛛 Bauordnung im Bild Nordrhein-Westfalen

#### Über das Portal in die Datenbank

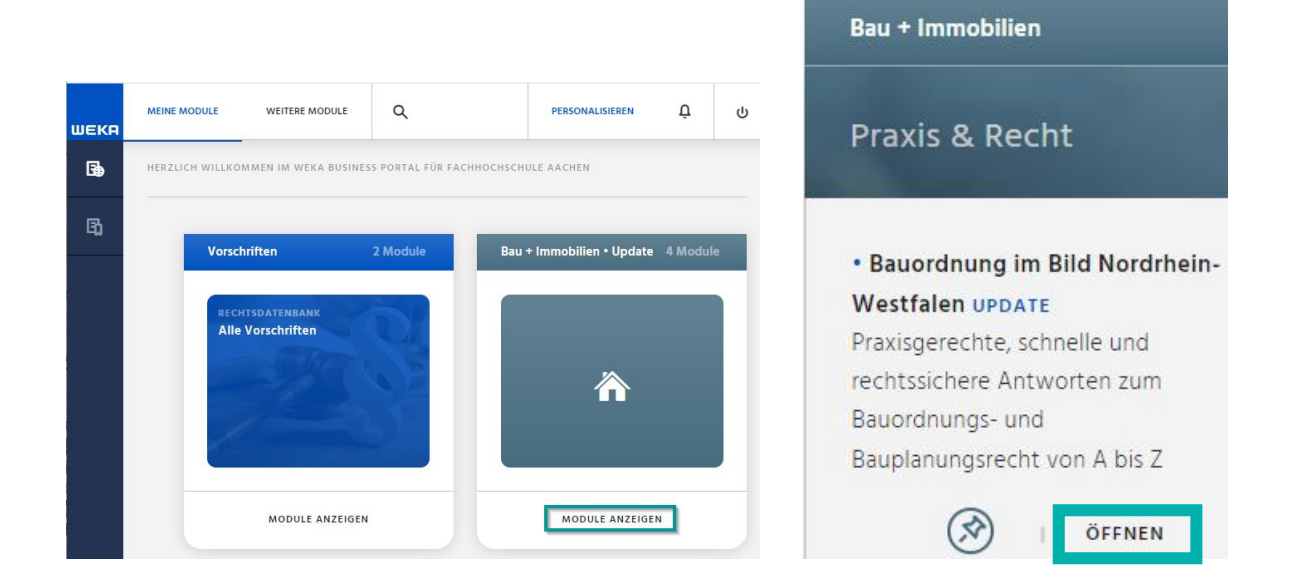

#### Inhalt und Quellen:

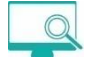

•

https://www.weka-business-portal.de/wekapilot/5322/inhalte

- Alle Anforderungen der Landesbauordnung in einer Datenbank
  - Rechtsvorgaben in Pläne und Bauanträge übersetzen:
    - o Barrierefreiheit und Fluchtwege
    - Wärmeschutz, Schallschutz oder Materialklassen
    - Bauaufsichtliche Verfahren wie Fristen oder Ausnahmeregelungen
- Zu jedem Thema oder Bauteil fassen Bilder und Tabellen alle geltenden Regelungen zusammen; von ASRs über BauGB und BauNVO bis Sonderbau-Verordnungen.
- Praxiskommentare zu allen Bauaufgaben (z.B. Abstandsflächen, barrierefreies Bauen ...)
- Über 1.000 Abbildungen, Grafiken und Tabellen mit kurzen Erklärungen
- Mit DIN 277 richtig berechnen:
  - o Bruttogrundfläche, BGF
  - o Nutzfläche, Nutzungsflächen, NUF
  - o Bruttorauminhalt

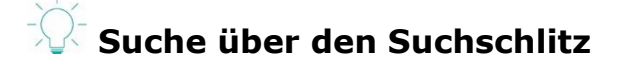

|      | ۹ | Suchanfrage | eingeben |
|------|---|-------------|----------|
| ШЕКА |   |             |          |

- Hier kann man nach Belieben einen Suchbegriff eingeben, zu dem man die Bestimmungen in der Landesbauordnung finden möchte.
- Während man schreibt, werden mögliche Suchwörter unterhalb des Suchschlitzes angezeigt und in der Ebene darunter werden bereits erste Suchergebnisse angezeigt.
- Gesucht wird in allen Feldern der Datenbank.
- Hier die Anzeige für die Suche "Barrierefrei":

|    | X Barrierefrei                                                                                                    |   |
|----|----------------------------------------------------------------------------------------------------|---|
|    | Durchsuchen: Beitrag Vorschrift <u>Alle</u>                                                                                                    |   |
| 63 | barrierefrei                                                                                                    | S |
| 5  | barrierefreiheit                                                                                                    | S |
| Q  | barrierefreiheit.de                                                                                                    | 2 |
| 0  | Wvestralen in Bildern     barrierefreien baulichen Anlagen sind die folgenden Normen, Richtlinien, Regeln und     Verordnungen: Tabelle ansehen DIN-Normen DIN 18040-1 Barrierefreies Bauen –     Planungsgrundlagen – Teil 1:                                                                                                    | > |
|    | Barrierefreies Wohnen         Bauordnung im Bild Nordrhein-Westfalen · Bauordnung für das Land Nordrhein-Westfalen in Bildern         erläutert: → Barrierefreies Bauen                                                                                                    | > |
|    | Wohnen, barrierefrei und altersgerecht         Bauordnung im Bild Nordrhein-Westfalen · Bauordnung für das Land Nordrhein-Westfalen in Bildern         E         barrierefreien Wohnen sind die Wohnungen selbst und die weiteren Lebensbereiche wie Freizeit- oder Freianlagen barrlerefrei ohne Stufen, Treppen oder steilere Rampen, ebenerdig oder in Geschossen über Aufzüge | > |
|    | DGUV Information 215-111 Barrierefreie Arbeitsgestaltung (DGUV)                                                                                                    |   |

Die angezeigten Artikel können über den Pfeil > direkt angewählt und auf den Bildschirm geholt werden.

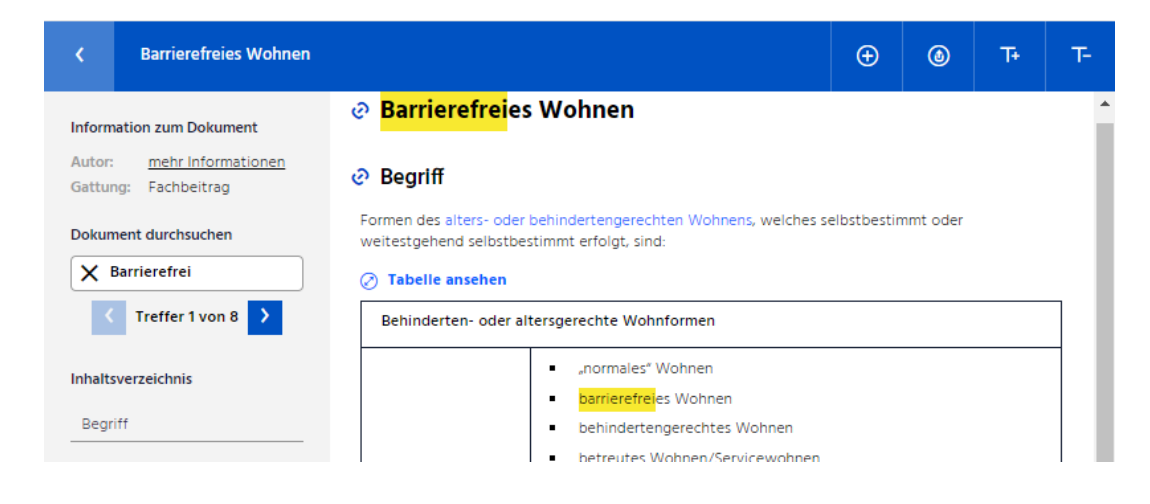

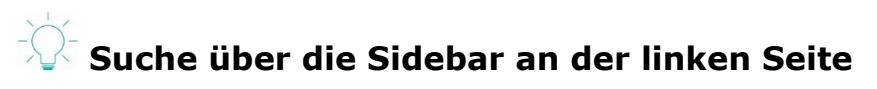

 Gute Sucheinstiege findet man in der Sidebar. Die verschiedenen Kategorien, die man sich anzeigen lassen kann, können über den Pfeil geöffnet werden.

| Þ | Was ist neu?                                                  | 2 Dokumente   | > |
|---|---------------------------------------------------------------|---------------|---|
| Þ | Bauordnung für das Land Nordrhein-Westfalen in Bildern 44 NEU | 234 Dokumente | > |
| в | Aktuelles 8 NEU                                               | 13 Dokumente  | > |
| в | Gesetzes- und Verordnungstexte 13 NEU 13                      | 149 Dokumente | > |
| B | Urteile und Beschlüsse 1 NEU 10                               | 100 Dokumente | > |
| Þ | Über die Autoren                                              | 3 Dokumente   | > |

• Für eine Suche nach den Bestimmungen der Bauordnung wählt man:

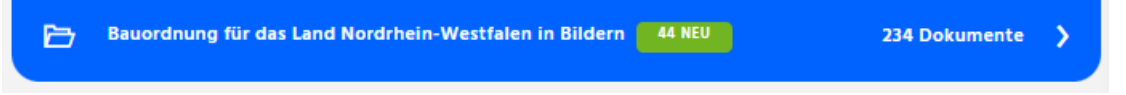

• In der Anzeige sieht man nun das Alphabet, mit dem die Fachartikel zu den einzelen Themen anwählbar sind:

C D E G N O P U v w х ү Z Δ В F н 11 к Т м Q s т

- Darunter befindet sich die "Bauordnung für das Land Nordrhein-Westfalen in Bildern: •
  - Auf der linken Seite werden die Fachbeiträge alpabetisch aufgelistet
  - Auf der rechten Seite erhalten Sie Hinweise zur Bauordnung im Bild

|   | Bauordnung für das Land Nordrhein-Westfale             | en in Bildern |
|---|--------------------------------------------------------|---------------|
| ₽ | Abbruch<br>Fachbeitrag                                 | >             |
| ₽ | Abfallbeseitigung<br>Fachbeitrag                       | >             |
| ₽ | Abgasanlage NEU<br>Fachbeitrag                         | >             |
| ₿ | Abgeschlossenheitsbescheinigung<br>Fachbeitrag         | >             |
| ₽ | Abstandsfläche NEU<br>Fachbeitrag                      | >             |
| ₽ | Abwasserentsorgung Fachbeitrag                         | >             |
| ₿ | Allgemein anerkannte Regeln der Technik<br>Fachbeitrag | >             |
| ₿ | Allgemeines Wohngebiet (WA)<br>Fachbeitrag             | >             |
| = | Anbauverbot<br>Fachbeitrag                             | >             |
|   | · · ·· ·· <u>-</u> ·                                   |               |

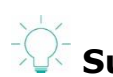

# Suche nach dem Buchstaben in der alphabetischen Leiste

Indem z.B. das B angeklickt wird, springt die Anzeige in der List der Fachbeiträge auf den • ersten Beitrag, der mit B beginnt. So muss nicht die ganze Liste der Fachbeiträge durchgescrollt werden, um zu einem bestimmten Fachartikel zu gelangen.

| Ξ | Balkon<br>Fachbeitrag                   | > |
|---|-----------------------------------------|---|
| ₽ | Barrierefreies Bauen NEU<br>Fachbeitrag | > |
|   |                                         |   |
| 3 | Barrierefreies Wohnen<br>Fachbeitrag    | > |

#### Ihre Literatur ist unsere Aufgabe Hochschulbibliothek der FH Aachen

#### **Der Fachbeitrag** Ø Barrierefreies Bauen Information zum Dokument mehr Informationen Autor: 47 BauO NRW, § 39 BauO NRW, § 49 BauO NRW 3. Gattung: Fachbeitrag 1. Dokument durchsuchen 4. 🕗 Tabelle ansehen Q Zwei Planungsgrundsätze 2. Inhaltsverzeichnis 1. Barrierefreie Planung bedeutet mehr als für DIN 18040-1, Abschnitt \$••• Bewegungseingeschränkte planen. 2 von 3 3.10 Begriff Wahrnehmungsarten müssen möglich sein. Hinweise auf 2. Inklusion bedeutet gemeinsame Wege. 1 Art. 3 Abs. 3 GG -Planungshilfen Rollstuhl-, Rollator- und Kinderwagenfahrer "Niemand darf wegen Gebäude- und Bauteile und alle anderen benutzen gemeinsame Wege. seiner Behinderung benachteiligt werden." Räume planen Räume einer Wohnung Stufenlose Erreichbarkeit Büroarbeitsräume Rampen haben eine Neigung von ≤ 6 % und DIN 18040-1, Abschnitt present of the Räume für eine Länge von ≤ 6 m. 438 Veranstaltungen REALEM R Sanitärräume. Rampen haben eine Breite von ≥ 1.20 m. besser Umkleidebereiche ≥ 1.50 m. Zwischenpodeste haben eine Fläche von Anforderungen an ≥ 1,50 m × 1,50 m Gebäude nach öffentlichrechtlichen Flure Bestimmungen Umgang mit 5. Flure für Rollstuhl-, Rollator- und DIN 18040-1, Abschnitt 15-----Bestandsgebäuden Kinderwagenfahrer sind ≥ 1,50 m breit. 4.3.2 Erleichterungen -6. Flure für Rollstuhl-, Rollator- und B<sup>2</sup>.... Verhältnismäßigkeit der Kinderwagenfahrer mit Begegnungsverkehr Kosten sind ≥ 1,80 m breit. Flurerweiterungen erfüllen Brandschutz auch diesen Zweck. Arbeitsschutz 7. Die Drehfläche eines Rollstuhls beträgt 1,50 m P Verfahren im Durchmesser Aufzüge

- 1. Der Fachbeitrag kann mit Suchworten durchsucht werden.
- 2. Über das Inhaltsverzeichnis kann man sich einen Überblick über den Fachbeitrag verschaffen und zu den einzelnen Unterkapiteln springen.
- 3. Über den Link kann man sich den Originaltext in der Landesbauordnung ansehen.
- 4. Über das Zeichen neben der Tabelle, kann man diese vergrößern und danach drucken oder als PDF exportieren.

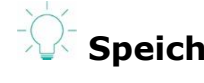

## Speichern oder Ausdrucken von Tabellen und Grafiken

• Hat man die Ansicht einer Tabelle vergrößert befindet sich die Druck- und Exportmöglichkeit in der untersten Zeile.

SCHLIESSEN TABELLE DRUCKEN EXPORT ALS PDF

• Wählt man "Export als PDF" wird das PDF sofort heruntergeladen und in den Downloads des Browsers gespeichert.

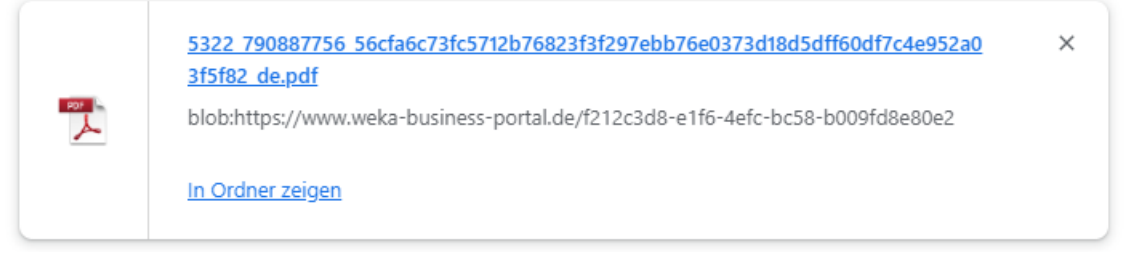

- Der Ausdruck wird über "Tabelle drucken" angestoßen.
- Grafiken werden genauso gedruckt oder exportiert. Nur wird die Bezeichnung beim Druck als "Abbildung drucken" angezeigt.

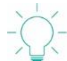

## Speichern oder Ausdrucken von Fachbeiträgen

 Oberhalb des Fachbeitrags befindet sich die Leiste, in der auch das Exportsymbol zu finden ist. Mit dem 
 kann man Favoriten hinzufügen, mit 
 vergrößert und mit 
 verkleinert man die Schrift.

| < | Barrierefreies Bauen and Barrierefreies Bauen | Ð | ٢ | Ŧ | Т- |
|---|-----------------------------------------------|---|---|---|----|
|---|-----------------------------------------------|---|---|---|----|

• Über 🙆 wird der Export oder der Druck angestoßen.

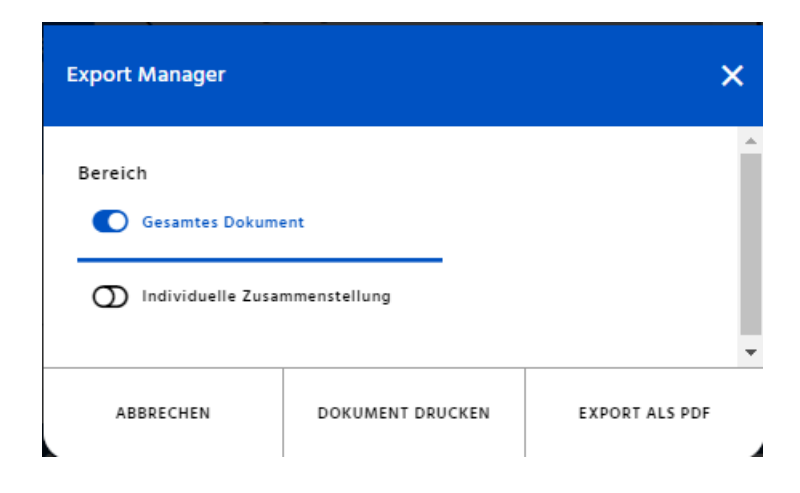

#### Ihre Literatur ist unsere Aufgabe Hochschulbibliothek der FH Aachen

Nutzt man den Schieberegler "Individuelle Zusammenstellung" können ein oder mehrere Kapitel durch Ankreuzen zum Export oder Ausdruck ausgewählt werden.

| Export Manager                                                                        |                                                              |                |  |  |  |  |
|---------------------------------------------------------------------------------------|--------------------------------------------------------------|----------------|--|--|--|--|
| Bereich                                                                               |                                                              |                |  |  |  |  |
| Gesamtes Dokument                                                                     |                                                              |                |  |  |  |  |
| Individuelle Zusammenstellu                                                           | ng                                                           |                |  |  |  |  |
| □ Begriff                                                                             | Begriff                                                      |                |  |  |  |  |
| ☐ Hinweise auf Planungshilfen                                                         | Hinweise auf Planungshilfen                                  |                |  |  |  |  |
| 🗌 Gebäude- und Bauteile                                                               |                                                              |                |  |  |  |  |
| 🗹 Räume planen                                                                        |                                                              |                |  |  |  |  |
| Räume einer Wohnung                                                                   |                                                              |                |  |  |  |  |
| Büroarbeitsräume                                                                      |                                                              |                |  |  |  |  |
| 🗆 Räume für Veranstaltungen                                                           | Räume für Veranstaltungen     Sanitärräume, Umkleidebereiche |                |  |  |  |  |
| 🗹 Sanitärräume, Umkleidebere                                                          |                                                              |                |  |  |  |  |
| $\Box$ Anforderungen an Gebäude nach öffentlich-rechtlichen Bestimmungen $\checkmark$ |                                                              |                |  |  |  |  |
| Umgang mit Bestandsgebäuden                                                           |                                                              |                |  |  |  |  |
| ABBRECHEN                                                                             | DOKUMENT DRUCKEN                                             | EXPORT ALS PDF |  |  |  |  |

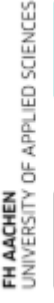

# 🔑 Verlinkungen in Fachbeiträgen

Alle blau unterlegten Begriffe in den Fachbeiträgen sind mit Gesetzestexten, Verordnungen, • Definitionen oder anderen Fachbeiträgen verlinkt, so dass man sich schnell und bequem weiter informieren kann.

## Omgang mit Bestandsgebäuden

Eine barrierefreie Ausbildung ist nur für die Neuerrichtung von Gebäuden erforderlich. Dasselbe gilt für bauliche Änderungen und Nutzungsänderungen bestehender Gebäude, wenn diese einer Neuerrichtung gleichkommen und somit de Bestandsschutz erlischt.

Kommen Umbaumaßnahmen auch ohne Nutzungsänderung in den jeweils betroffenen Bereichen einer Neuerrichtung gleich, sollen diese barrierefrei hergestellt werden. Werden baulichen Anlagen geändert, oder ändert sich die Nutzung, so gelten diese Anforderungen nur für den Gegenstand des Genehmigungsverfahrens.

Eine Anpassungspflicht von bestehenden öffentlich zugänglichen Gebäuden und Gebäuden für besondere Personengruppen besteht in Nordrhein-Westfalen nicht.

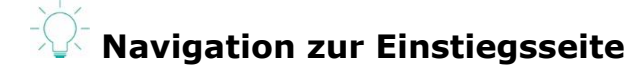

• Über das Haussymbol ganz an der linken Seite kommt man auf die Einstiegsseite zurück.

## Tipps zur Sucheingabe

- Boolsche Operatoren
  - Standardmäßig werden zwei Worte, die hintereinander geschrieben werden mit dem "und"-Operator verknüpft
  - Zuässige Operatoren sind:
    - Und
    - Oder
    - Nicht
    - And
    - Or
    - Not
    - Operatoren werden von links nach rechts miteinander verknüpft.
      - Beispiel: Wasser oder Haus und Leitung
        - Es wird zuerst nach **Wasser** oder **Haus** gesucht. Die Ergebnismenge wird dann mit und *Leitung* verknüpft.
        - Es werden Dokumente gefunden, die **Leitung** und **Wasser** enthalten, und Dokumente, die **Leitung** und **Haus** enthalten.
- Phrasensuche (Suche nach einer bestimmten Wortfolge"
  - Operator:
    - "`
  - Sinnvoll f
    ür Begriffe wie "sonstige Verkehrsfl
    ächen" oder Bezeichnungen von Regelwerken "ARS V3.2", um diese schnell und eindeutig zu finden
- Trunkierung

0

- Operator:
  - ∎ \*
  - Sowohl Links- als auch Rechtstrunkierung sind zulässig.
  - \*schutz für Umweltschutz, Strahlenschutz etc.
  - Barrierefrei\* für Barrierefrei, Barrierefreie, Barrierefreies, Barrierefreiheit ...